Updating Security Certificate for USFWireless-Auth

You will notice your iPhone will not automatically connect to USFWireless-Auth as it has in the past. Please follow the instructions below to update the connection.

On your iPhone, navigate to **Settings** and then **Wi-Fi.** From that menu, tap USFWireless-Auth under My Networks.

| ê 🤶 🚺 |
|-------|
|       |
| ê 🗢 🚺 |
|       |
|       |

A new window should appear to accept the updated certificate.

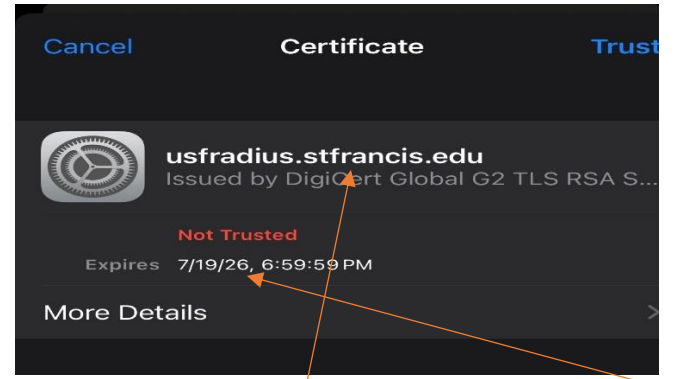

Verify the name , usfradius.stfrancis.edu , and Expiration date match this image. Select **Trust** from the upper right corner.

Your device should now show that you are connected.

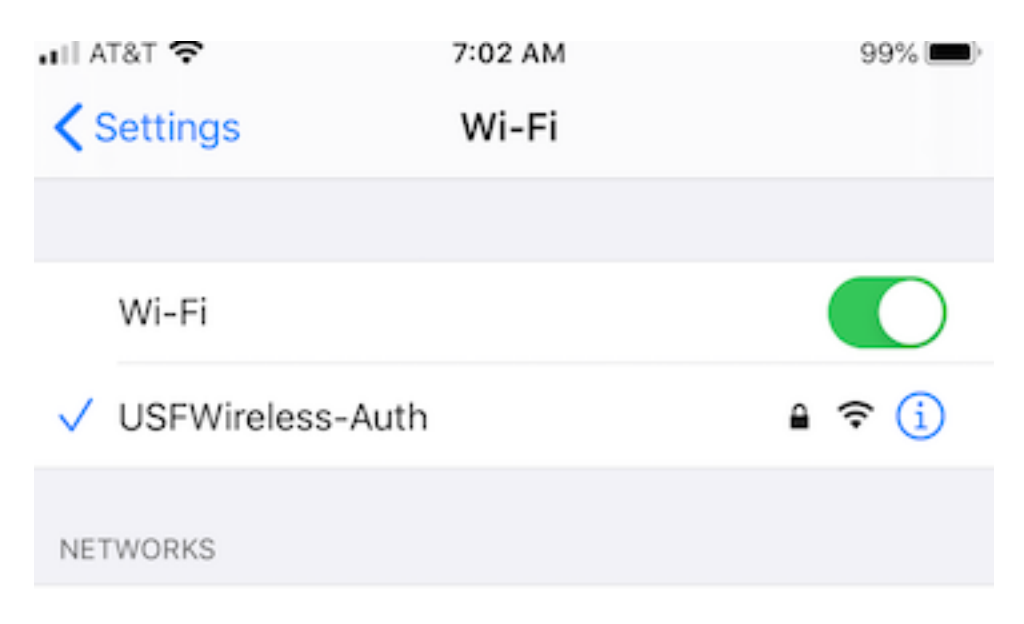

If you experience trouble, please contact the USF Tech Support office at <a href="mailto:techsupport@stfrancis.edu">techsupport@stfrancis.edu</a> or 815.768.8324